# <u>Eclipse Tomcat プラグインの利用方法</u>

OD 教室の Tomcat および Eclipse はどのパソコンを利用しても、同一の環境が実現できるように、ホームド ライブにデータを保存しています。ホームドライブにデータを保存するために、OD 教室では一般の環境と違う仕 組みとなります。 Eclipse の Tomcat プラグインを OD 教室で利用する手順を説明します。 (初回利用時のみ必要な手順)

- 1 Tomcat 起動/停止
  - 1.1 Tomcat起動
  - 1.2 Tomcat終了
- 2. Exclipseの設定
  - 2.1 EclipseへのTomcat用設定
  - 2.2 EclipseからTomcat起動

#### 1 Tomcat 起動/停止

まずは Tomcat の起動可否を確認します。

#### 1.1 Tomcat 起動

① スタートメニュー  $\Rightarrow$  [Tomcat]  $\Rightarrow$  [TomcatStart] をクリックします。

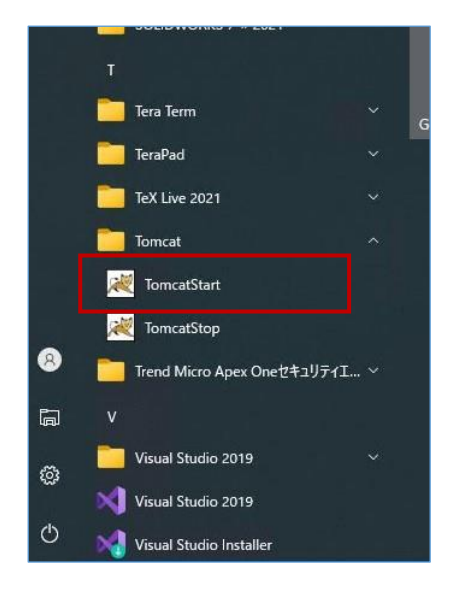

 コマンドプロンプトが開きます。「×」等で閉じてしまうと、Tomcatが終了してしまうので、閉じないようにして ください。

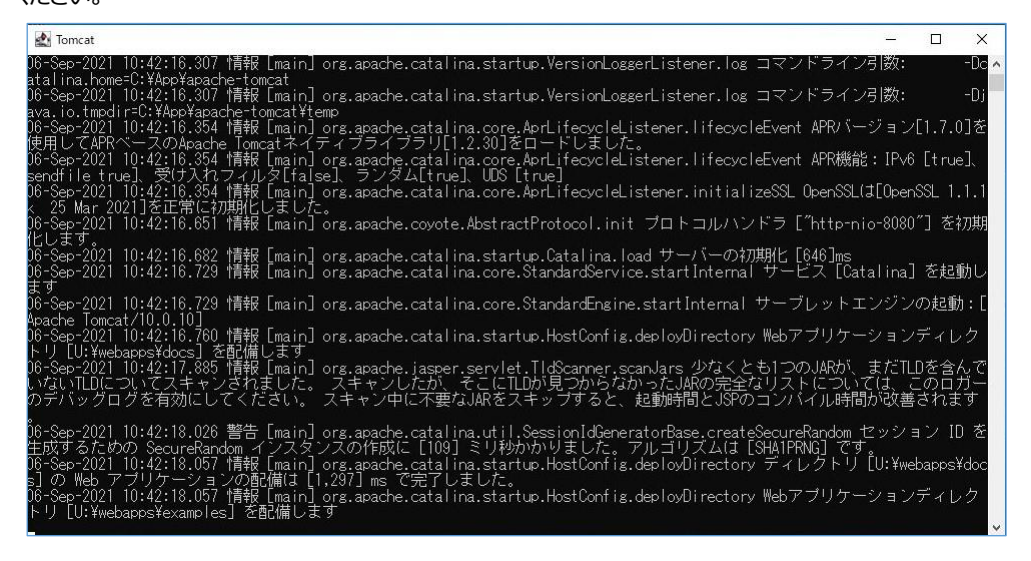

③ ブラウザを起動し、以下のURLへアクセスします。

#### http://localhost:8080

④ 以下ページが表示されることを確認します。

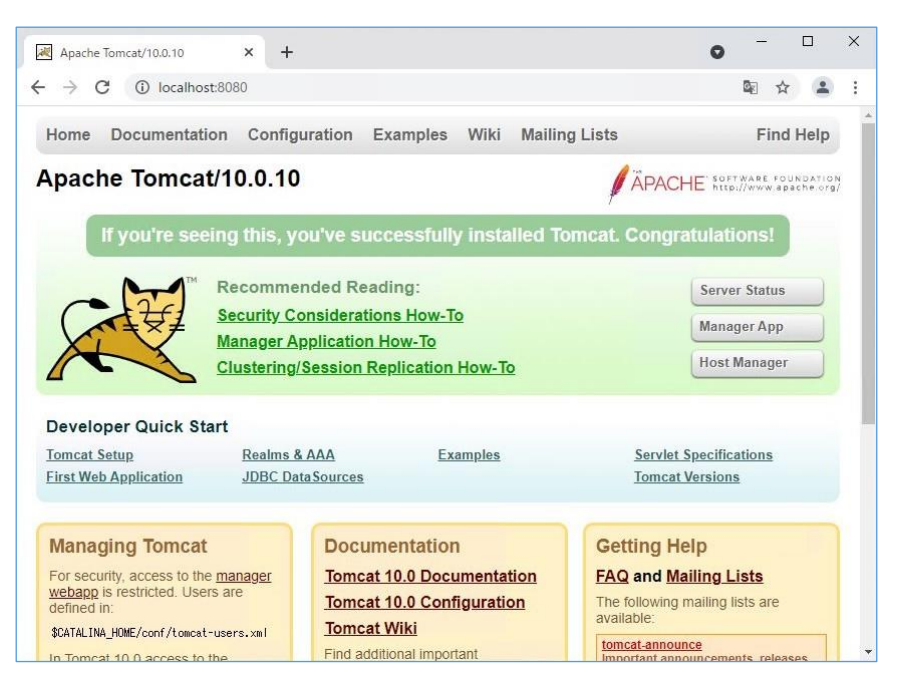

| <ul> <li></li></ul>                                                                  | (¥¥odsvcfs158) (U:)<br>表示                             |                                                                                                    |                                 | - 0 | ×<br>~ 0         |    |
|--------------------------------------------------------------------------------------|-------------------------------------------------------|----------------------------------------------------------------------------------------------------|---------------------------------|-----|------------------|----|
| ← → × ↑ 쿺 > PC                                                                       | > tguest0001 (¥¥ods                                   | م <b>ن</b> ۷                                                                                                    | tguest0001 (¥¥odsvcfs158) (U:)( | の検索 |                  |    |
|                                                                                      | 名前<br>Videos                                          |                                                                                                    | ps<br>ī 表示                      |     |                  |    |
| 📰 ピクチャ 🛛 🖈                                                                           | Visual Studio 2015                                    | ← → ~ ↑                                                                                                    | tquest0001 ( > webapps >        | 5 V | の webappsの検索     |    |
| OneDrive                                                                             | webapps                                               | A 11-X                                                                                                    | م روش (A                        |     | 面影日時             | 価  |
| PC                                                                                   | Workspace                                             | ■ 0.+                                                                                                    |                                 |     | 3C.781 LL P-7    | 11 |
| 🇊 3D オブジェクト                                                                          | Workspacewin                                          | - アクトップ                                                                                                    | docs                            |     | 2021/07/30 10:51 | 77 |
| 🔮 U:¥                                                                                | 文 b気に入り<br>つ bash bistony                             | ■ ピクチャ                                                                                                    | host-manager                    |     | 2021/07/30 10:51 | 71 |
| 🖊 ダウンロード                                                                             | dmrc                                                  |                                                                                                    | manager                         |     | 2021/07/30 10:51 | 77 |
| 📰 デスクトップ                                                                             | UbuntuLinux14                                         | b 51-200                                                                                                    | ROOT                            |     | 2021/07/30 10:51 | 77 |
| <ul> <li>ビクチャ</li> <li>ビデオ</li> <li>ト ミュージック く</li> <li>44 個の項目 1 個の項目を対 </li> </ul> | ☐ .wxMaxima<br>☐ .Xauthority<br>☐ .xscreensaver<br>選択 | <ul> <li>ローカルディスク(C</li> <li>ソフトライブラリ(¥¥</li> <li>提示数材(¥40D)</li> <li>提出(¥40DSVCF</li> <li>onlinedoc(¥¥0E</li> </ul> |                                 |     |                  |    |

## 1.2 Tomcat 終了

① スタートメニュー  $\Rightarrow$  [Tomcat]  $\Rightarrow$  [TomcatStop] をクリックします。

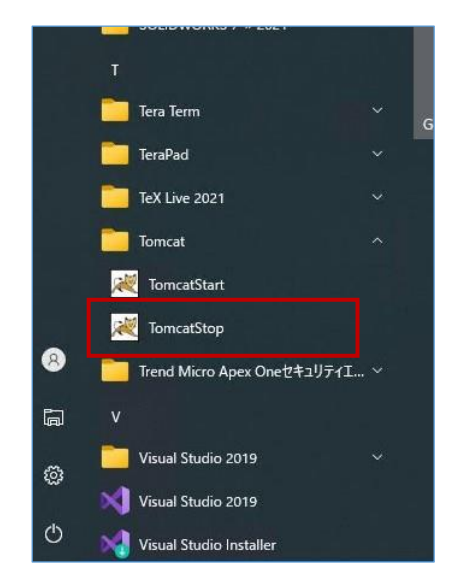

# 2 Eclipse の設定

## 2.1 Eclipse への Tomcat 用設定

① スタートメニュー  $\Rightarrow$  [Eclipse] をクリックします。

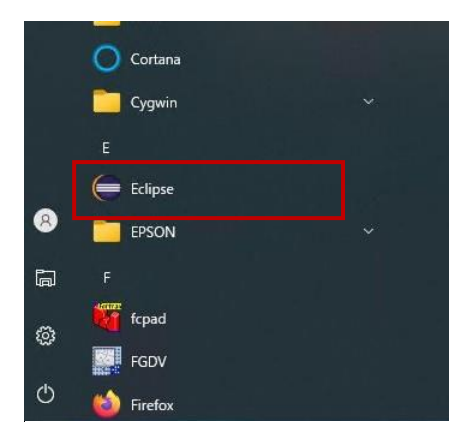

② メニューバーの[ウィンドウ]⇒[設定]とクリックします。

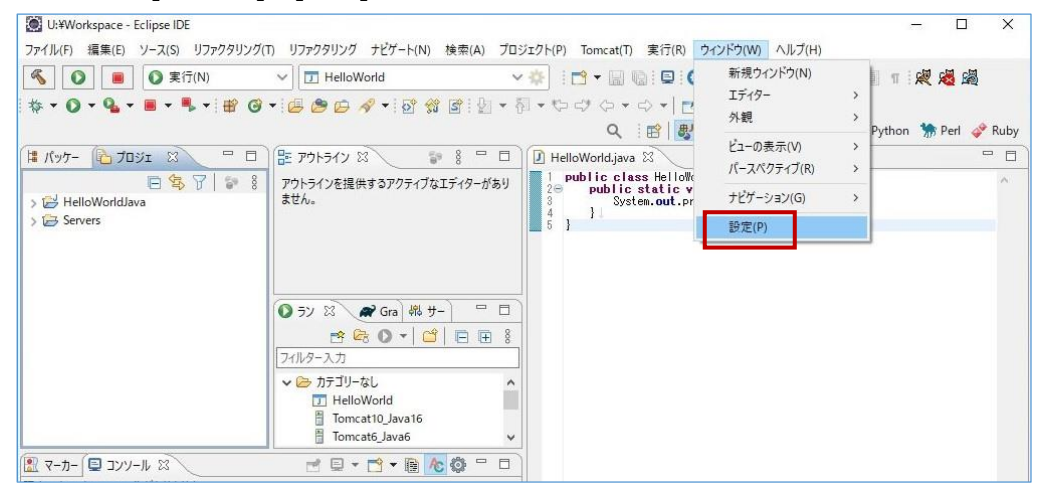

③ 左のツリーから[Tomcat]を選択します。

以下のように設定されていることを確認します。

※異なる設定になっている場合は、以下のように変更し、[適用して閉じる]をクリックします。

| Tomcat バージョン | : バー:  | ジョン 9.x (+)       |  |
|--------------|--------|-------------------|--|
| Tomcat ホーム   | : C:¥/ | App¥apache-tomcat |  |
| コンテキスト宣言モード  | : Serv | ver.xml           |  |
| 設定           |        | - 0               |  |

| (ルター入力                | Tomcat                                                                                                    | +                                                                                                    |
|-----------------------|----------------------------------------------------------------------------------------------------|----------------------------------------------------------------------------------------------------|
| A NOSL                | Tampat (f=2(5))                                                                                                    |                                                                                                    |
| LimyEclipse           | Out at New                                                                                                    |                                                                                                    |
| Maven                 | O/1-999/3.3                                                                                                    |                                                                                                    |
| Mylyn                 | ○ バージョン 4.0.x                                                                                                    |                                                                                                    |
| NTail                 | ○ バージョン 4.1.x                                                                                                    |                                                                                                    |
| Perl                  | ○ パージョン 5.x                                                                                                    |                                                                                                    |
| PHP                   | ○パージョン 6.x                                                                                                    |                                                                                                    |
| PyDev                 | $\bigcirc 1^{\circ} = \hat{s}^{\circ} = \hat{s}^{\circ} =$ |                                                                                                    |
| QuickREx              |                                                                                                    |                                                                                                    |
| RPM                   | 0/-93/8.x                                                                                                    |                                                                                                    |
| Ruby                  | (●) /(-ジョン 9.x (+)                                                                                                    |                                                                                                    |
| Spring                |                                                                                                    |                                                                                                    |
| SWTChart              |                                                                                                    | 1                                                                                                    |
| TextMate              | Tomcat ホーム C:¥App¥apache-tomcat                                                                                                    | 参照( <u>B</u> )                                                                                                    |
| Tomcat                |                                                                                                    |                                                                                                    |
| Web                   |                                                                                                    |                                                                                                    |
| Web サービス              |                                                                                                    |                                                                                                    |
| XML                   | <ul> <li>Server.xml</li> </ul>                                                                                                    |                                                                                                    |
| XML (Wild Web Develop | ○ コンテキスト・ファイル                                                                                                    |                                                                                                    |
| YEdit 設定              |                                                                                                    | 49.977 (10)                                                                                                    |
| インストール/更新             | ED/E フパイル C:#App#apache-tomcat#cont#s                                                                                                    | ≫%R(D)                                                                                                    |
| サーバー                  | コンテキスト・ディレクトリー C:¥App¥apache-tomcat¥conf¥C                                                                                                    | 参照(B)                                                                                                    |
| ターミナル                 |                                                                                                    |                                                                                                    |
| ツール                   |                                                                                                    |                                                                                                    |
| データ管理                 |                                                                                                    |                                                                                                    |
| HU-2                  |                                                                                                    |                                                                                                    |
| 11-21-12440 /4-1.1    | テフォルトを復元(旦                                                                                                    | 2) 適用( <u>A</u> )                                                                                                    |
| >                     |                                                                                                    | and the second second s |

#### 2.2 Eclipse から Tomcat 起動

① メニューバーの[Tomcat]⇒[Tomcat起動]とクリックします。

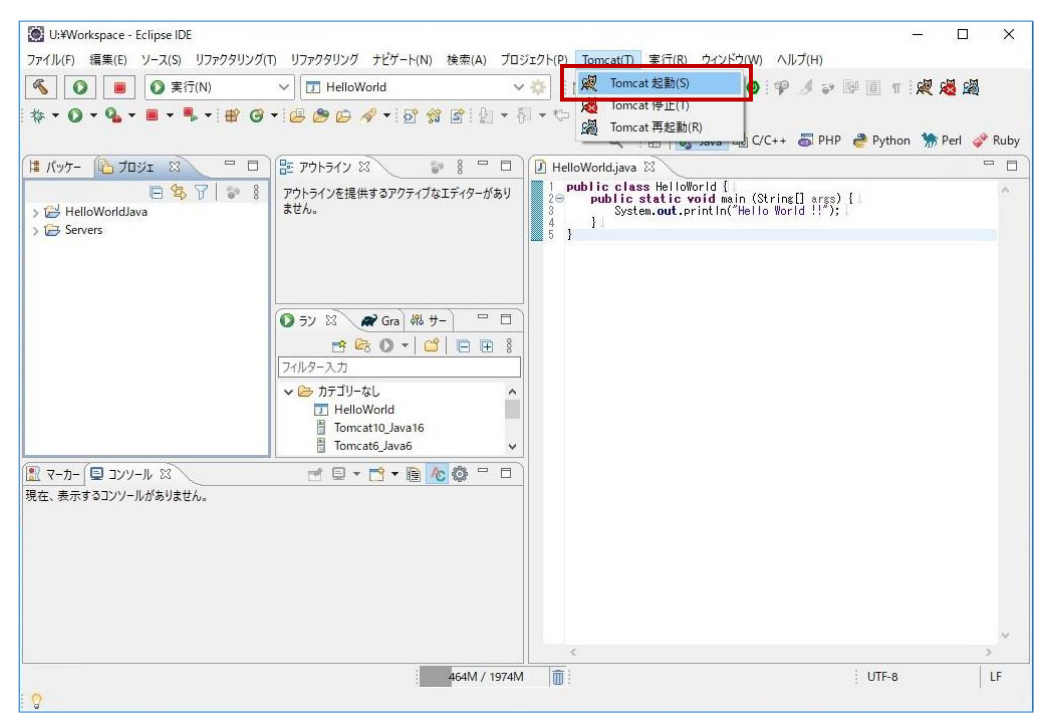

② Tomcatの起動ログがコンソールに表示されることを確認します。

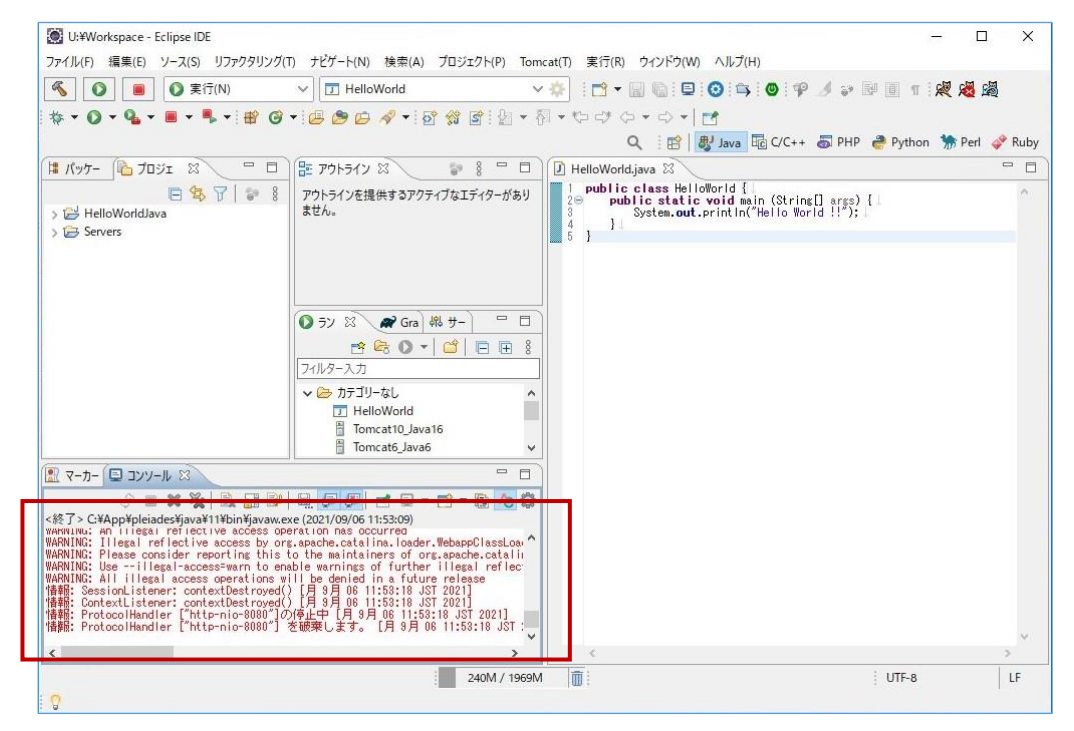

ブラウザを起動し、以下のURLへアクセスします。

### http://localhost:8080

④ 以下ページが表示されることを確認します。

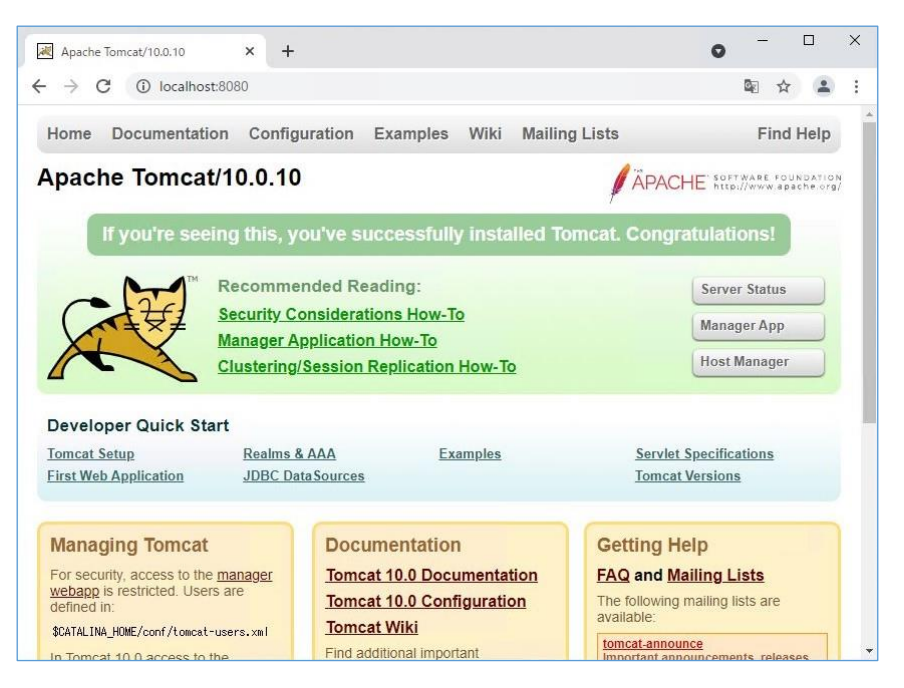

以上で、Eclipse への Tomcat 設定は完了です。

終了する場合は、Eclipse のメニューバーの[Tomcat]⇒[Tomcat 停止]にて Tomcat を終了してから、 Eclipse を「×」で終了します。